| Access WebEOC v8 from the main page at <u>www.regiondwebeoc.org</u> WebEOC Version 8 has a much different look, but function & use is much the same as the old version.     Click Accept to move to the login page.      Click Accept to move to the login page.      Fiter your user name. This will be your First Name <space> Last Name.     If this is your first login to WebEOC v3 enter the temporary password provided in your account creation email. you will be prompted to change your password provided in your account creation email. You have already set your password enter that to log in.     If you cannot remember your password enter that to log in.     If you cannot remember your password for the Login Streen, select "Propt Username/Password?"     Or retrieve your password from the Login screen, select "Propt Username/Password?"     Click Constnue and wait an email with further information.     To retrieve your password from www.regiondwebeoc.org. Select "MO Reg-D WebEOC PASSWORD REST     Comptete the Help Desk ticket.     Click Constnue and await an email with further information.     Position/Incident Selection     Position is the role you in which you are performing for THS incident. The drop down list will contain all hogin.     Position is the role you in which you are registered. Choose the paproriate position. You can change this during login.     Control Finantion is INCIDENT SPECIFIC. It will be carried over from previous logins, but be sure the contact information is corret for THS incident. The drop down. If you are experimenting, choose one of the test incidents. Any web position you are maning and e-mail if is different to hay our position for the position for you are there would be operated.     Name ~ This is the name that will be attried to each of your pasts. However you want to be recognized. Name, with or without with you or geter demails if out first more remails with further information to expression. You can change this during login in on the left and a place for "System Message".     Con</space>                                       |                                                                                                    | WebEOC Login (Registered Users)                                                                                                    |
|----------------------------------------------------------------------------------------------------|----------------------------------------------------------------------------------------------------|----------------------------------------------------------------------------------------------------|
| Access WebEUC visition the main page at www.regiondwebeoc.org      WebEOC Version 8 has a much different look, but function & use is much the same as the old version.      Click Accept to move to the login page.      Enter your user name. This will be your First Name cspace> Last Name.      Enter your user name. This will be your First Name cspace> Last Name.      If this is your first login to WebEOC vis enter the temporary password provided in your account creation     if you have already set your password of the the temporary password.      Fore your user name. This will be your First Name cspace> Last Name.      Enter your user name. This will be your First Name cspace> Last Name.      If you have already set your password of the the tot log in.      To retrieve your password form the tot log in.      To retrieve your password from the control tot.      To retrieve your password from the control tot.      Click Continue and await an email with further information.      To retrieve your password from www.regiondwebecc.org. Select "MO Reg-D WebEOC PASSWORD     REST"      Complete the Help Desk ticket.      Click Continue and await an email with further information.      Position is the role you in which you are performing for THIS incident. The drop down list will contain all     the position is the role you in which you are registered. Choose the appropriate position. You can change this during     login.      Incident - Most likely, the current incident will be displayed. If not, choose from the drop down. If you     are experimenting, choose one of the test incidents.      Name - This is the name that will be attrached to each of your posts. Howevery you want to be     recognized. Name, with or without tile. (Your postnor/rise will abort.      Name - This is the name that will be attrached to each of your yous. Joue you want to be     recognized. Name, With or without tile. (Your postnor/rise will abort.      Name - This is the name that will be attrached to each of your yous togins, but be sure the                                                 |                                                                                                    |                                                                                                    |
| WebEOC Version 8 has a much different look, but function & use is much the same as the old version.     Click Accept to move to the login page.     Click Accept to move to the login page.     Click Continue and avait an email with further information.     Click Continue and avait an email with further information.     Click Continue and avait an email with further information.     Click Continue and avait an email with further information.     Complete the Help Desk ticket.     Click Torate Ticket" and avait an email with further information.     Complete the Itelp Desk ticket.     Click Torate Ticket" and avait an email with further information.     Position is ther role you in which you are geforming for THIS Incident. The drop down list will contain all ingin.     Incident - Most likely, the current incident will be displayed. If not, choose from the drop down, If you are experimenting, choose one of the tast incidents.     More - This information is INCIDENT SPECIFIC. It will be carried over from previous logins, but be sure the contact information is correct for THIS indodent. The phone at the position you are experimenting your dudies. EOC. OP, particular location, home, etc.     Phone & e-mail I fils different then a page for the sub protect.     Phone & e-mail I fils different then and page for "System Messages".     Control Fanel (Menu) - This is the                                               | webcole of productional webcole regionerations, and the second second seco                                                                                                    | Access WebEUC v8 from the main page at <u>www.regiondwebeoc.org</u>                                                                                                    |
| WebECC Version 8 has a much different look, but function & use is much the same as the old version. Click Accept to move to the login page. Click Accept to move to the login page. Click Continue and avait an email with further information. Click Continue and await an email with further information. Click Continue and await an email with further information. Click Continue and await an email with further information. Click Continue and await an email with further information. Click Continue and await an email with further information. Click Continue and await an email with further information. Click Continue and await an email with further information. Click Continue and await an email with further information. Click Continue and await an email with further information. Click Continue and Bill Page Sticket. Click "Create Ticket" and await an email with further information. Click Continue and Bill Page Sticket. Click "Create Ticket" and await an email with further information. Click Continue and Bill Page Sticket. Click "Create Ticket" and await an email with further information. Click Continue and Bill Page Sticket. Click "Create Ticket" and await an email with further information. Click                                           | such a danse juans to lan orban are service an antible walked danse constantial<br>to the balance is a nanoch or one danse charange in their petrosec capacitations<br>where and across danselfers and programmer regions.                                                                                                    |                                                                                                    |
| WebECC Version 8 has a much different look, but function & use is much the same as the old version.     Click Accept to move to the login page.     Click Accept to move to the login page.     Enter your user name. This will be your First Name -space> Last Name.     If this is your first login to WebECC Ve after the temporary password provided in your account creation     mail; you will be prompted to change your password.     If you have aiready set your password set PASSWORD REST SETION     To retrieve your password from the Login screen, select "Forgot Username/Password?"     Enter your user name (first name cspace> Last Name.         To retrieve your password from the Login screen, select "Forgot Username/Password?"     Enter your user name (first name cspace> Last name) and the email address associated with the account.     Click Continue and await an email with further information.     To retrieve your password from www.restondwebeoc.orge. Select "MO Reg-D WebEOC PASSWORD RESET"     Complete the Help Desk ticket.     Click 'Create Ticket'' and await an email with further information.     To retrieve your password from www.restondwebeoc.orge. Select "MO Reg-D WebEOC PASSWORD RESET"     Complete the Help Desk ticket.     Click 'Create Ticket'' and await an email with further information.     To retrieve your password from yergistred. Choose the appropriate position. You can change this during login.     Indent - Most likely, the current incident will be alpayed. If not, choose from the drop down. If you are registred. CHOR the will be arried over from previous logins, but be sure the contact information is INCIDENT SPECIFIC. It will be arried to earlied to earlied a avaitable to earlied to earlied to                                                | Timeda Indexes - Sime all to fue and the Bajako DMAECC programs have indexed<br>using Linosofic Loneral and Bell Printforms from effect of and Register<br>Indexemb@wetts. In addition, inflorizoners in hor WAECC: Programs from across the<br>international and the Instrument combination of the BindfOCC Assessment<br>international and the Instrument combination of the BindfOCC Assessment<br>international and the Instrument combination of the BindfOCC Assessment<br>international and the Instrument Combination of the BindfOCC Assessment<br>international and the Instrument Combination of the BindfOCC Assessment<br>international and the Instrument Combination of the BindfOCC Assessment<br>international and the Instrument Combination of the BindfOCC Assessment<br>international and the Instrument Combination of the BindfOCC Assessment<br>international and the Instrument<br>international and the BindfOCC Assessment<br>international and the BindfOCC Assessment<br>international and the Instrument<br>international and the BindfOCC Assessment<br>international and assessment<br>international and assessment<br>international and assessment<br>international and<br>international and<br>international Assessment<br>international Assessment<br>international Assessment<br>international<br>international |                                                                                                    |
| <ul> <li>Click Accept to move to the login page.</li> <li>Enter your user name. This will be your first Name <space> Last Name.</space></li> <li>If this is your first login to WebEOC v8 enter the temporary password provided in your account creation emaily you will be prompted to change your password.</li> <li>If you have already set your password set that to log in.</li> <li>If you cannot remember your password from the Login screen, select "Forgot Username/Password?"</li> <li>Enter your user name (first name <space> last name) and the email address associated with the account.</space></li> <li>Click Continue and await an email with further information.</li> <li>To retrieve your password from www.regiondwebace.cog. Select "MO Reg-D WebEOC PASSWORD REST"</li> <li>Click Continue and await an email with further information.</li> <li>To retrieve your password from www.regiondwebace.cog. Select "MO Reg-D WebEOC PASSWORD REST"</li> <li>Click Create Ticket" and await an email with further information.</li> <li>Position is the role you in which you are performing for THIS incident. The drop down list will contain all the positions for which you are registered. Choose the appropriate position. You can change this during login.</li> <li>Incident – Most likely, the current incident will be displayed. If not, choose from the drop down. If you are experimention is INCIDENT SPECIFIC. It will be carried over from previous logins, but be sure the contact information is INCIDENT SPECIFIC. It will be attached to each of your posts. However you want to be recognized. Name, with or whore thoris is availability hours.</li> <li>Whare This is different than your greater as availability hours.</li> <li>WHART! Something news? WebEOC Thome"</li> <li>Hyour's familiar with WebEOC with you is a savailability hours.</li> <li>WHART! Something news? WebEOC Thome "</li> <li>Hyour's familiar with weight experting partition hours and the position you are maintaing and e-mail if is different than your greater as availability hours.</li> <li>WHART! Something new</li></ul>                 | WebEOC 8.0 Login<br>Missouri Region D<br>www.ewertaria.com/schemateria.com/schemater                                                                                                    | WebEOC Version 8 has a much different look, but function & use is much the same as the old version.                                                                                                    |
| <ul> <li> • Enter your user name. This will be your First Name <space> Last Name. </space></li> <li> • If this is your first login to WebEOC v8 enter the temporary password provided in your account creation email; you will be prompted to change your password. • If you have laredy set your password for that to tog in. • If you have laredy set your password for that to tog in. • If you have laredy set your password for that to tog in. • To retrieve your password for the Login screen, select "Forgot Username/Password?" • Enter your user name (first name <space> last name) and the email address associated with the account. • Click Continue and await an email with further information. • To retrieve your password from www.regiondwebooc.org. Select "MO Reg-D WebEOC PASSWORD RESET • Complete the Help Desk ticket. • Click "Create Ticket" and await an email with further information. • To retrieve your password from www.regiondwebooc.org. Select "MO Reg-D WebEOC PASSWORD RESET • Complete the Help Desk ticket. • Click "Create Ticket" and await an email with further information. • Distion/Indient Selection • Position is the role you are registered. Choose the appropriate position. You can change this during login. • Incident - Most likely, the current incident will be displayed. If not, choose from the drop down. If you are experimenting, choose one of the test incidents. • Additional Information • This information is INCIDENT SPECIFIC. It will be carried over from previous logins, but be sure the contact information is correct for THIS incident. The phone at the position you are regordering your during. Specific during ingin. • This information is INCIDENT SPECIFIC. It will be carried over from "WWLCH USE. SOC, CP, particular location, home, etc. • Phone &amp; e-mail - Where you can be contacted during this incident. The phone at the position you are experinmenting. choose the appropriate posi</space></li></ul>                                                                                                    | Names Researce are NAME-121, una resultante to 19 a calculate a transmissioned and transmissioned and transmissioned and approximate the data of the NAME of the NAME of the N                                                                                                    | Click Accept to move to the login page.                                                                                                    |
| <ul> <li>Enter your user name. This will be your First Name <space> Last Name.</space></li> <li>If this is your first login to WebCC &amp; denter the temporary password provided in your account creation emaily you will be prompted to change your password.</li> <li>If you have already set your password enter that to log in.</li> <li>If you cannot remember your password set that to log in.</li> <li>If you cannot remember your password set that to log in.</li> <li>If or retrieve your password from the Login screen, select "Forgot Username/Password?"</li> <li>Inter your user name (first name <space> last name) and the email address associated with the account.</space></li> <li>Ic retrieve your password from thy wave regiondwebooc.org. Select "MO Reg D WebEOC PASSWORD REST"</li> <li>Complete the Help Desk ticket.</li> <li>Click "Create Ticket" and await an email with further information.</li> <li>To retrieve your password from www.regiondwebooc.org. Select "MO Reg D WebEOC PASSWORD REST"</li> <li>Complete the Help Desk ticket.</li> <li>Click "Create Ticket" and await an email with further information.</li> <li>Incident – Most likely, the current incident will be displayed. If not, choose from the drop down. If you are experimenting, choose one of the test incident.</li> <li>This information is INCIDENT SPECIFIC. It will be carried over from previous logins, but be sure the contant information is INCIDENT SPECIFIC. It will be carried over from previous logins, but be sure the contant information is INCIDENT SPECIFIC. It will be carried over from previous logins, but be sure the contant information is INCIDENT SPECIFIC. It will be an is allability hours.</li> <li>Where &amp; email – Where you are performing your duties. EOC, CP, particular location, home, etc.</li> <li>Phone &amp; email – Where you are performing your duties. EOC, CP, particular location, home, etc.</li> <li>Phone &amp; email – Where you can be contacted during tips indicent. The phone at the position you are manning and email if the different than your regular e-mail.</li> <li>Cot</li></ul> | Na una en el la segui face i landit i durat el parte para el el para el entennes.<br>E plus en el para el para el para el para el para el para el para el para el para el para el para el para el pa<br>- segui en el para el para el para el para el para el para el para el para el para el para el para el para el<br>- el para el para el                                                                                                    |                                                                                                    |
| <ul> <li>Enter your user name. This will be your First Name <space> Last Name.</space></li> <li>If this is your first login to WebEOC We after the temporary password provided in your account creation email; you will be prompted to change your password.</li> <li>If you have already set your password. SEE PASSWORD RESET SECTION</li> <li>If you cannot remember your password, SEE PASSWORD RESET SECTION</li> <li>If you cannot remember your password from the Login screen, select "Forgot Username/Password?"</li> <li>Enter your user name (first name <space> last name) and the email address associated with the account.</space></li> <li>If or retrieve your password from the Login screen, select "MOR Reg-D WebEOC PASSWORD RESET"</li> <li>Complete the Help Desk ticket.</li> <li>Cilck Continue and await an email with further information.</li> <li>To retrieve your password from yow regiondwebeoLong. Select "MO Reg-D WebEOC PASSWORD RESET"</li> <li>Complete the Help Desk ticket.</li> <li>Cilck "Create Ticket" and await an email with further information.</li> <li>Position/Incident Selection</li> <li>Position is the role you in which you are registered. Choose the appropriate position. You can change this during login.</li> <li>Incident – Most likely, the current incident will be displayed. If not, choose from the drop down. If you are experimenting, choose one of the test incident.</li> <li>Name – This is the name that will be atrached to each of your posts. However you want to be recognized. Name, with or withor you are beforming your dutes. EOC, CP, particular location, home, etc.</li> <li>Phone &amp; e-mail - Where you can be contacted during this incident. The phone at the position you are arrow. Click the box and the familiar control Panel will poe u. Look family: hours.</li> <li>WHAP 15 Something new? WebEOC Thome?</li> <li>Outrol Panel (Meol) – This with WebEOC, this will be the first and biggest change. Really, it's ok. You'll see your login you ant to provide suc</li></ul>                                                                                        |                                                                                                    |                                                                                                    |
| <ul> <li>If this is your first login to WebEOC v8 enter the temporary password provided in your account creation email; you will be prompted to change your password.</li> <li>If you have already set your password enter that to log in.</li> <li>If you cannot remember your password retter that to log in.</li> <li>If you have already set your password retter that to log in.</li> <li>If you have already set your password form the Login screen, select "Forget Username/Password?"</li> <li>Enter your user name (first name <space> last name) and the email address associated with the account.</space></li> <li>Click Continue and await an email with further information.</li> <li>To retrieve your password from <u>www.regiondwebeoc.org</u>. Select "MO Reg-D WebEOC PASSWORD RESET"</li> <li>Complete the Help Desk ticket.</li> <li>Click Create Ticket" and await an eregistred. Choose the appropriate position. You can change this during login.</li> <li>Incident – Most likely, the current incident will be displayed. If not, choose from the drop down. If you are experimenting, choose one of the test incidents.</li> <li>Maditional Information</li> <li>This information is INCIDENT SPECIFIC. It W10 he carried over from previous logins, but be sure the contact information is INCIDENT SPECIFIC. It W10 he carried over from previous logins, but be sure the contact information is located during this incident. The phone at the position you are manning and e-mail if it's different than your regular e-mail.</li> <li>Comments – Any info you can be contacted during this incident. The phone at the position you are manning and e-mail if with Space and alphace for "your mosts. However you want to be recognized. Name, with or without title. (Vour position/role will also be posted.)</li> <li>Location – Where you can be contacted during this incident. The phone at the position you are manning and e-mail with You you can be contacted during this incident. The phone at the position you are manning and e-m</li></ul>                                                                               | WebEOC 8.0 Login                                                                                                    | Enter your user name. This will be your First Name <space. last="" name<="" th=""></space.>                                                                                                    |
| <ul> <li>If you will be prompted to change your password.</li> <li>If you have already set your password enter that to log in.</li> <li>If you cannot remember your password SE PASSWORD RESET SECTION</li> <li>Password Reset/Account Lockout</li> <li>To retrieve your password from the Login screen, select "forgot Username/Password?"</li> <li>Enter your user name (first name <space> last name) and the email address associated with the account.</space></li> <li>Click Continue and await an email with further information.</li> <li>To retrieve your password from www.regiondwebeoc.org. Select "MO Reg-D WebEOC PASSWORD RESET"</li> <li>Comptet the Help Desk ticket.</li> <li>Click "Create Ticket" and await an email with further information.</li> <li>Position/Incident Selection</li> <li>Position/Incident Selection</li> <li>Position is the role you in which you are registered. Choose the appropriate position. You can change this during login.</li> <li>Incident - Most likely, the current incident will be displayed. If not, choose from the drop down. If you are resperimenting, choose one of the test incidents.</li> <li>Name - This is the name that will be attrached to each of your posts. However you want to be recognized. Name, with or without tile. (Your postion/role will also be posted.)</li> <li>Location - Where you are her forming your duties. EOC, CP, particular location, home, etc.</li> <li>Phone &amp; e-mail - Where you can be contracted during this incident. The hone at the position you are manning and e-mail if it's different than your regular e-mail.</li> <li>Comments - Any info you want to provide such as availability hours.</li> <li>WHA7! Something new? WebEOC "Home"</li> <li>If you're familiar with WebEOC, this will be the first and biggest. Change. Really, it's ok. You'll see your login info on the left and a place for "System Messages".</li> <li>Control Panel (Menu) - This is the immort thore of the rob od the will you you to set, any will b</li></ul>                                                                                                    |                                                                                                    | <ul> <li>If this is your first login to WebEOC v8 enter the temporary password provided in your account creation.</li> </ul>                                                                                                    |
| <ul> <li>If you have already set your password enter that to log in.</li> <li>If you cannot remember your password, SEE PASSWORD RESET SECTION</li> <li>If you cannot remember your password, SEE PASSWORD RESET SECTION</li> <li>If you cannot remember your password from the Login screen, select "Forgot Username/Password?"</li> <li>Enter your user name (first name <space> last name) and the email address associated with the account.</space></li> <li>Click Continue and await an email with further information.</li> <li>To retrieve your password from www.regiondwebeoc.org. Select "MO Reg-D WebEOC PASSWORD RESET"</li> <li>Complete the Help Desk ticket.</li> <li>Click "Create Ticket" and await an email with further information.</li> <li>Position/Incident Selection</li> <li>Position/Incident Selection</li> <li>Position is the role you in which you are registered. Choose the appropriate position. You can change this during login.</li> <li>Incident - Most likely, the current incident will be displayed. If not, choose from the drop down. If you are experimenting, choose one of the test incidents.</li> <li>Name - This is the name that will be attracted to arg that incident. Name - This is the name that will be attracted to arg this incident. The phone at the position you can be constacted during this incident. The phone at the position you are performing your duties. EOC, CP, particular location, home, etc.</li> <li>Phone &amp; e-mail - Where you can be constacted during this incident. The phone at the position you are manning and e-mail if it's different than your regular e-mail.</li> <li>Comments - Any info you want to provide such as availability hours.</li> <li>WHAT?I Something new? WebEOC "Home"</li> <li>If you're familiar with WebEOC, this will be the first and biggest. Change. Really, it's ok. You'll see your login info on the left and place for "System Messages".</li> <li>Control Panel (Menu). This is the important part. You'll see a loption to "Log Out"</li></ul>                                                                                                |                                                                                                    | email; you will be prompted to change your password.                                                                                                    |
| <ul> <li>If you cannot remember your password, SEE PASSWORD RESET SECTION</li> <li>Password Reset/Account Lockout</li> <li>To retrieve your password from the Login screen, select "forgot Username/Password?"</li> <li>Enter your user name (first name <space> last name) and the email address associated with the account.</space></li> <li>Citck Continue and await an email with further information.</li> <li>To retrieve your password from <u>www.regiondwebeoc.org</u>. Select "MO Reg-D WebEOC PASSWORD RESET"</li> <li>Complete the Help Desk ticket.</li> <li>Citck "Create Ticket" and await an email with further information.</li> <li>To retrieve your password prom <u>www.regiondwebeoc.org</u>. Select "MO Reg-D WebEOC PASSWORD RESET"</li> <li>Complete the Help Desk ticket.</li> <li>Citck "Create Ticket" and await an email with further information.</li> <li>To retrieve your password prom <u>Position/Incident Selection</u></li> <li>Position is the role you in which you are performing for THIS incident. The drop down list will contain all the positions for which you are registered. Choose the appropriate position. You can change this during login.</li> <li>Incident – Most likely, the current incident will be displayed. If not, choose from the drop down. If you are experimenting, choose one of the test incidents.</li> <li>Name – This is the name that will be attached to each of your posts. However you want to be recognized. Name, with or without title. (Your position/role will also be posted.)</li> <li>Location – Where you are performing your dutes. ECC, CP, particular location, home, etc.</li> <li>Phone &amp; e-mail – Where you can be contacted during this incident. The phone at the position you are maming and e-mail if it's different than your regular e-mail.</li> <li>Comments – Any info you want to provide such as availability hours.</li> <li>WHAC7! Something new? WebEOC 'Home"</li> <li>Info Bar – There are cool things with ver 8. Look along the top. You'll see altithe bu</li></ul>                                                                                     | needs 🔊 intermedix                                                                                                    | <ul> <li>If you have already set your password enter that to log in.</li> </ul>                                                                                                    |
| Password Reset/Account Lockout • To retrieve your password from the Login screen, select "Forgot Username/Password?" • Enter your user name (first name <space> last name) and the email address associated with the account. • Click Continue and await an email with further information. • To retrieve your password from www.regiondwebecc.org. Select "MO Reg-D WebEOC PASSWORD RESET" • Complete the Help Desk ticket. • Click "Create Ticket" and await an email with further information. • Position is the role you are performing for THIS incident. The drop down list will contain all the positions for which you are registered. Choose the appropriate position. You can change this during login. • Incident – Most likely, the current incident will be displayed. If not, choose from the drop down. If you are experimenting, choose one of the test incidents. • Additional Information • This information is INCIDENT SPECIFIC. It will be carried over from previous logins, but be sure the contact information is correct for THIS incident. • Name – This is the name that will be attached to each of your posts. However you want to be recognized. Name, with on without title. (Your position/fole will also be posted.) • Location – Where you are performing your duties. EOC, CP, particular location, home, etc. • Phone &amp; e-mail. – Where you can be contacted during this incident. The phone at the position you are manning and e-mail if 's different than your regulare e-mail. • Comments – Any info you want to provide such as availability hours. • WHAT?! Something new? WebEOC "Home" • If you're familiar with WebEOC, this will be the first and biggest change. Really, it's ok. You'll see your login info on the left and a place for "System Messages". • Control Panel (Menu) – This is the important part. You'll see a potion to "Log Out" when it's time to go home. Also drop downs to change positions or incidents in the event you are m</space>                                                                                                    | © 2015 ESS Arquitation Sec. Ad rights inserved                                                                                                    | <ul> <li>If you cannot remember your password, SEE PASSWORD RESET SECTION</li> </ul>                                                                                                    |
| <ul> <li>To retrieve your password from the Login screen, select "forgot Username/Password?"</li> <li>Enter your user name (first name <space> last name) and the email address associated with the account.</space></li> <li>Click Continue and await an email with further information.</li> <li>To retrieve your password from <u>www.regiondwebeoc.org</u>. Select "MO Reg-D WebEOC PASSWORD RESET"</li> <li>Complete the Help Desk ticket.</li> <li>Click "Create Ticket" and await an email with further information.</li> <li>Position/Incident Selection</li> <li>Position is the role you in which you are performing for THS incident. The drop down list will contain all the positions for which you are performing for THS incident. Not can change this during login.</li> <li>Incident – Most likely, the current incident will be displayed. If not, choose from the drop down. If you are experimenting, choose one of the test incidents.</li> <li>This information is INCIDENT SPECIFIC. It will be carried over from previous logins, but be sure the contact information is correct for THIS incident.</li> <li>Name – This is the name that will be attached to each of your posts. However you want to be recognized. Name, with 's' different than your regular e-mail.</li> <li>Comments – Any info you want to provide such as availability hours.</li> <li>WHAT1? Something new? WebEOC Thome"</li> <li>If you're familiar with WebEOC, this will be the first and biggest change. Really, it's ok. You'll see your login info on the left and a place for "System Messages".</li> <li>Control Panel (Menu) - This is the important part. You'll see a little blue box with lines and a down arrow. Click the box and the familiar other approximation simply click on the name of the "board" you want to see. By default, each "board" will age than down arrow. Click the box and the familiar of the board or your position. Simply click on the name of the "board" you want to see. By default, each "board" will open in a new tai within the</li></ul>                                                                               | Construction of the second second sec                                                                                                    | Password Reset/Account Lockout                                                                                                    |
| <ul> <li>Enter your user name (first name <space> last name) and the email address associated with the account.</space></li> <li>Click Continue and await an email with further information.</li> <li>To retrieve your password from www.regiondwebec.org. Select "MO Reg-D WebEOC PASSWORD RESET"</li> <li>Complete the Help Desk ticket.</li> <li>Click "Create Ticket" and await an email with further information.</li> <li>Position/Incident Selection</li> <li>Position is the role you in which you are performing for THIS incident. The drop down list will contain all the positions for which you are registered. Choose the appropriate position. You can change this during login.</li> <li>Incident – Most likely, the current incident will be displayed. If not, choose from the drop down. If you are experimenting, choose one of the test incidents.</li> <li>Name – This is the name that will be attached to each of your posts. However you want to be recognized. Name, with or without title. (Your position/role will also be posted.)</li> <li>Location – Where you are performing this incident. The phone at the position you are manning and e-mail if it's different than your regular e-mail.</li> <li>Comments – Any info you want to provide such as availability hours.</li> <li>WHAT? ISomething new? WebEOC "Home"</li> <li>If you're familiar with WebEOC, this will be the first and biggest change. Really, it's ok. You'll see your login info on the left and a place for "System Messages".</li> <li>Control Panel (Menu). This is the inportant part. You'll see a little blue box with lines and a down arrow. Click the box and the familiar Control Panel will pop up. Look familiar? Feel better now?</li> <li>Info Bar – There are cool things with ver 8. Look along the top. You'll see and point o "Log Out" when it's time to go home. Also drop downs to change positions or incidents in the event you are multitasking.</li> <li>Control Panel - CHANGES FROM OLD VERSION</li> <li>The control panel varie</li></ul>                                                                                             | Cipen a New Tislet<br>Passe II is the face basis to open a new tislet<br>Help Type:                                                                                                    | • To retrieve your password from the Login screen, select "Forgot Username/Password?"                                                                                                    |
| <ul> <li>Click Continue and await an email with further information.</li> <li>To retrieve your password from www.regiondwebeoc.org. Select "MO Reg-D WebEOC PASSWORD RESET"</li> <li>Complete the Help Desk ticket.</li> <li>Click "Create Ticket" and await an email with further information.</li> <li>Position is the role you in which you are performing for THIS incident. The drop down list will contain all the positions for which you are registered. Choose the appropriate position. You can change this during login.</li> <li>Incident – Most likely, the current incident will be displayed. If not, choose from the drop down. If you are experimenting, choose one of the test incidents.</li> <li>Maditional Information</li> <li>This information is INCIDENT SPECIFIC. It will be carried over from previous logins, but be sure the contact information is correct for THIS incident.</li> <li>Name – This is the name that will be attached to each of your posts. However you want to be recognized. Name, with or without title. (Your position/role will also be posted.)</li> <li>Location – Where you can be contacted during this incident. The phone at the position you are manning and e-mail if it's different than your regular e-mail.</li> <li>Comments – Any info you want to provide such as availability hours.</li> <li>Control Panel (Menu) – This is the important part. You'll see a little blue box with lines and a down arrow. Click the box and the finaliar Control Panel will poup. Look familiar? Feel better now?</li> <li>Info Bar – There are cool things with ver 8. Look along the top. You'll see an option to ''uog Out'' when it's time to go home. Also drop downs to change position. Simply click on the name of the "board" you want to see. By default, each "board" will open in a new tab within the WebEOC window. Just below the blue info Bar, you'll see tabs for each open board. These are oad with new data.</li> </ul>                                                                                                    | Contract Information Eval Attenue Ford Attenue Phone Number Phone Number Phone Number                                                                                                    | <ul> <li>Enter your user name (first name <space> last name) and the email address associated with the<br/>account</space></li> </ul>                                                                                                    |
| <ul> <li>To retrieve your password from <u>www.regiondwebec.org</u>. Select "MO Reg-D WebEOC PASSWORD RESET"         <ul> <li>Complete the Help Desk ticket.</li> <li>Click "Create Ticket" and await an email with further information.</li> </ul> </li> <li>Position/Incident Selection         <ul> <li>Position is the role you in which you are performing for THIS incident. The drop down list will contain all the positions for which you are registered. Choose the appropriate position. You can change this during login.</li> <li>Incident – Most likely, the current incident will be displayed. If not, choose from the drop down. If you are experimenting, choose one of the test incidents.</li> </ul> </li> <li>This information is INCIDENT SPECIFIC. It will be carried over from previous logins, but be sure the contact information is correct for THIS incident.</li> <li>Name – This is the name that will be attached to each of your posts. However you want to be recognized. Name, with or without title. (Your postion/role will also be posted.)</li> <li>Location – Where you can be contacted during this incident. The phone at the position you are manning and e-mail if it's different than your regular e-mail.</li> <li>Comments – Any info you want to provide such as vailability hours.</li> <li>WHAT?I Something new? WebEOC "Home"</li> <li>If you're familiar with WebEOC, this will be the first and biggest change. Really, it's ok. You'll see your login info on the left and a place for "System Messages".</li> <li>Control Panel (Menu) – This is the important part. You'll see a little blue box with lines and a down arrow. Click the box and the familiar Control Panel will pop up. Look familiar? Feel better now?</li> <li>Info Bar – There are cool things with ver 8. Look along the top. You'll see an option to "Log Out" when it's time to go home. Also drop downs to change positions or incidents in the event you are multitasking.</li></ul>                                                                                                    | Teket Details<br>Para Details<br>New Secury<br>Inco Details<br>Debits in the manage for quering the listen                                                                                                    | <ul> <li>Click Continue and await an email with further information</li> </ul>                                                                                                    |
| RESET"  RESET"  Complete the Help Desk ticket. Cilick "Create Ticket" and await an email with further information.  Position/Incident Selection  Position is the role you in which you are performing for THIS incident. The drop down list will contain all the positions for which you are registered. Choose the appropriate position. You can change this during login. Incident – Most likely, the current incident will be displayed. If not, choose from the drop down. If you are experimenting, choose one of the test incidents.  Name – This is information is INCIDENT SPECIFIC. It will be carried over from previous logins, but be sure the contact information is correct for THIS incident. Name – This is the name that will be attached to each of your posts. However you want to be recognized. Name, with or without title. (Your position/role will also be posted.) Location – Where you are performing your duties. EOC, CP, particular location, home, etc. Phone & e-mail – Where you are be contacted during this incident. The phone at the position you are manning and e-mail if's different than your regular e-mail. Comments – Any info you want to provide such as availability hours. WHAT?! Something new? WebEOC "Home" If you're familiar with WebEOC, this will be the first and biggest change. Really, it's ok. You'll see your login info on the left and a place for "System Messages". Control Panel (Menu) - This is the important part. You'll see a noption to "tog OUt" when it's time to go home. Also drop downs to change positions or incidents in the event you are multi-tasking. Control Panel (Menu) - This is the important part. You'll see an option to "Cog OUt" when it's time to go home. Also drop downs to change positions or incidents in the event you are multi-tasking. Control Panel (Menu) - This is the important part. You'll see a noption to "Cog OUt" when it's time to go home. Also drop downs to change positions or incidents in the event you are multi-tasking. Control Panel (Menu) - This is the important part. You'll see a noption to                                           |                                                                                                    | <ul> <li>To retrieve your password from www.regiondwebeoc.org. Select "MO Reg-D WebEOC PASSWORD</li> </ul>                                                                                                    |
| <ul> <li>Complete the Help Desk ticket.</li> <li>Click "Create Ticket" and await an email with further information.</li> <li>Dick "Create Ticket" and await an email with further information.</li> <li>Position/Incident Selection</li> <li>Position is the role you in which you are performing for THIS incident. The drop down list will contain all the positions for which you are registered. Choose the appropriate position. You can change this during login.</li> <li>Incident – Most likely, the current incident will be displayed. If not, choose from the drop down. If you are experimenting, choose one of the test incidents.</li> <li>Maditional Information</li> <li>This information is INCIDENT SPECIFIC. It will be carried over from previous logins, but be sure the contact information is correct for THIS incident.</li> <li>Name – This is the name that will be attached to each of your posts. However you want to be recognized. Name, with or without title. (Your position/role will also be posted.)</li> <li>Location – Where you are performing your duties. EOC, CP, particular location, home, etc.</li> <li>Phone &amp; e-mail – Where you are be contacted during this incident. The phone at the position you are manning and e-mail fit's different than your regular e-mail.</li> <li>Comments – Any info you want to provide such as availability hours.</li> <li>WHAT?I Something new? WebEOC "Home"</li> <li>If you're familiar with WebEOC, this will be the first and biggest change. Really, it's ok. You'll see your login info on the left and a place for "System Messages".</li> <li>Control Panel (Menu) - This is the important part. You'll see a notion to "Log Out" when it's time to go home. Also drop downs to change positions or incidents in the event you are multitasking.</li> <li>Control Panel - CHANGES FROM OLD VERSION</li> <li>The control panel varies depending on your position. Simply click on the name of the "board" you want to see. By default, each "board" will open in a</li></ul>                                                                                                | Controllate (from ) Good                                                                                                    | RESET"                                                                                                    |
| <ul> <li>Click "Create Ticket" and await an email with further information.</li> <li>Position/Incident Selection</li> <li>Position is the role you in which you are performing for THIS incident. The drop down list will contain all the positions for which you are registered. Choose the appropriate position. You can change this during login.</li> <li>Incident – Most likely, the current incident will be displayed. If not, choose from the drop down. If you are experimenting, choose one of the test incidents.</li> <li>Additional Information</li> <li>This information is INCIDENT SPECIFIC. It will be carried over from previous logins, but be sure the contact information is correct for THIS incident.</li> <li>Name – This is the name that will be attached to each of your posts. However you want to be recognized. Name, with or without title. (Your position/role will also be posted.)</li> <li>Location – Where you can be contacted during this incident. The phone at the position you are manning and e-mail if it's different than your regular e-mail.</li> <li>Comments – Any info you want to provide such as availability hours.</li> <li>WHAT?! Something new? WebEOC "Home"</li> <li>If you're familiar with WebEOC, this will be the first and biggest change. Really, it's ok. You'll see your login info on the left and a place for "System Messages".</li> <li>Control Panel (Menu) - This is the important part. You'll see a little blue box with lines and a down arrow. Click the box and the familiar Control Panel will pop up. Look familiar? Feel better now?</li> <li>Info Bar – There are cool things with ver 8. Look along the top. You'll see an option to "Log Out" when it's time to go home. Also drop downs to change positions or incidents in the event you are multitasking.</li> <li>Control Panel varies depending on your position. Simply click on the name of the "board" you want to see. By default, each "board" will open in a new tab within the WebEOC window. Just below the blue Info B</li></ul>                                                                                        | " Easy gives the test of tags to make a signal of tags to make                                                                                                    | Complete the Help Desk ticket.                                                                                                    |
| <ul> <li>Position/Incident Selection</li> <li>Position is the role you in which you are performing for THIS incident. The drop down list will contain all the positions for which you are registered. Choose the appropriate position. You can change this during login.</li> <li>Incident – Most likely, the current incident will be displayed. If not, choose from the drop down. If you are experimenting, choose one of the test incidents.</li> <li>Additional Information</li> <li>This information is INCIDENT SPECIFIC. It will be carried over from previous logins, but be sure the contact information is correct for THIS incident.</li> <li>Name – This is the name that will be attached to each of your posts. However you want to be recognized. Name, with or without title. (Your position/role will also be posted.)</li> <li>Location – Where you can be contacted during this incident. The phone at the position you are manning and e-mail if it's different than your regular e-mail.</li> <li>Comments – Any info you want to provide such as availability hours.</li> <li>WHAT?! Something new? WebEOC "Home"</li> <li>If you're familiar with WebEOC, this will be the first and biggest change. Really, it's ok. You'll see your login info on the left and a place for "System Messages".</li> <li>Control Panel (Menu) - This is the important part. You'll see a little blue box with lines and a down arrow. Click the box and the familiar Control Panel will pop up. Look familiar? Feel better now?</li> <li>Info Bar – There are cool things with ver 8. Look along the top. You'll see an option to "Log Out" when it's time to go home. Also drop downs to change positions or incidents in the event you are multitasking.</li> <li>Control Panel varies depending on your position. Simply click on the name of the "board" you want to see. By default, each "board" will open in a new tab within the WebEOC window. Just below the blue linfo Bar, you'll see tabs for each open board. These are "sticky" and will return if</li></ul>                                                                                     | · · · · · · · · · · · · · · · · · · ·                                                                                                    | Click "Create Ticket" and await an email with further information.                                                                                                    |
| <ul> <li>Position's the role you in which you are registered. Choose the appropriate position. You can change this during login.</li> <li>Incident – Most likely, the current incident will be displayed. If not, choose from the drop down. If you are experimenting, choose one of the test incidents.</li> <li>Additional Information</li> <li>This information is INCIDENT SPECIFIC. It will be carried over from previous logins, but be sure the contact information is correct for THIS incident.</li> <li>Name – This is the name that will be attached to each of your posts. However you want to be recognized. Name, with or without title. (Your position/role will also be posted.)</li> <li>Location – Where you can be contacted during this incident. The phone at the position you are manning and e-mail if 's different than your regular e-mail.</li> <li>Comments – Any info you want to provide such as availability hours.</li> <li>WHAT?! Something new? WebEOC "Home"</li> <li>If you're familiar with WebEOC, this will be the first and biggest change. Really, it's ok. You'll see your login info on the left and a place for "System Messages".</li> <li>Control Panel (Menu) - This is the important part. You'll see a little blue box with lines and a down arrow. Click the box and the familiar Control Panel will pop up. Look familiar? Feel better now?</li> <li>Info Bar – There are cool things with ver 8. Look along the top. You'll see an option to "Log Out" when it's time to go home. Also drop downs to change positions or incidents in the event you are multitasking.</li> <li>Control Panel - CHANGES FROM OLD VERSION</li> <li>The control panel varies depending on your position. Simply click on the name of the "board" you want to see. By default, each "board" will open in a new tab within the WebEOC window. Just below the blue lino Bar, you'll see tabs for each open board. These are "sticky" and will return if you log out and back in. Simply click on the tab of the board you want to move on top</li></ul>                                                                                    | WebEOC 8 0 Login                                                                                                    | Position/Incident Selection                                                                                                    |
| <ul> <li>Incident - Most likely, the current incident will be displayed. If not, choose from the drop down. If you are experimenting, choose one of the test incidents.</li> <li>Additional Information</li> <li>This information is INCIDENT SPECIFIC. It will be carried over from previous logins, but be sure the contact information is correct for THIS incident.</li> <li>Name - This is the name that will be attached to each of your posts. However you want to be recognized. Name, with or without title. (Your position/role will also be posted.)</li> <li>Location - Where you are performing your duties. EOC, CP, particular location, home, etc.</li> <li>Phone &amp; e-mail - Where you can be contacted during this incident. The phone at the position you are manning and e-mail if it's different than your regular e-mail.</li> <li>Comments - Any info you want to provide such as availability hours.</li> <li>WHAT?! Something new? WebEOC "Home"</li> <li>If you're familiar with WebEOC, this will be the first and biggest change. Really, it's ok. You'll see your login info on the left and a place for "System Messages".</li> <li>Control Panel (Menu) - This is the important part. You'll see a little blue box with lines and a down arrow. Click the box and the familiar Control Panel will pop up. Look familiar? Feel better now?</li> <li>Info Bar - There are cool things with ver 8. Look along the top. You'll see an option to "Log Out" when it's time tog o home. Also drop downs to change positions or incidents in the event you are multitasking.</li> <li>Control Panel varies depending on your position. Simply click on the name of the "board" you want to see. By default, each "board" will open in a new tab within the WebEOC window. Just below the blue Info Bar, you'll see tabs for each open board. These are "sticky" and will return if you log out and back in. Simply click on the tab of the board you want to move on top.</li> <li>The colletters have been replaced with a STAR to indicate a board</li></ul>                                                                                |                                                                                                    | <ul> <li>Position is the role you in which you are performing for THIS incident. The drop down list will contain all<br/>the positions for which you are registered. Choose the appropriate position. You can change this during</li> </ul> |
| <ul> <li>Incident – Most likely, the current incident will be displayed. If not, choose from the drop down. If you are experimenting, choose one of the test incidents.</li> <li>Additional Information</li> <li>This information is INCIDENT SPECIFIC. It will be carried over from previous logins, but be sure the contact information is correct for THIS incident.</li> <li>Name – This is the name that will be attached to each of your posts. However you want to be recognized. Name, with or without title. (Your position/role will also be posted.)</li> <li>Location – Where you are performing your duties. EOC, CP, particular location, home, etc.</li> <li>Phone &amp; e-mail – Where you can be contacted during this incident. The phone at the position you are manning and e-mail if it's different than your regular e-mail.</li> <li>Comments – Any info you want to provide such as availability hours.</li> <li>WHAT?! Something new? WebEOC "Home"</li> <li>If you're familiar with WebEOC, this will be the first and biggest change. Really, it's ok. You'll see your login info on the left and a place for "System Messages".</li> <li>Control Panel (Menu) - This is the important part. You'll see a little blue box with lines and a down arrow. Click the box and the familiar Control Panel will pop up. Look familiar? Feel better now?</li> <li>Info Bar – There are cool things with ver 8. Look along the top. You'll see an option to "Log Out" when it's time to go home. Also drop downs to change positions or incidents in the event you are multitasking.</li> <li>Control panel varies depending on your position. Simply Click on the name of the "board" you want to see. By default, each "board" will open in a new tab within the WebEOC window. Just below the blue Info Bar, you'll see tabs for each open board. These are "sticky" and will return if you log out and back in. Simply click on the tab of the board you want to move on top.</li> <li>The red letters have been replaced with a STAR to indicate a boar</li></ul>                                                                                | X intermidie                                                                                                    | login.                                                                                                    |
| <ul> <li>are experimenting, choose one of the test incidents.</li> <li>Additional Information</li> <li>This information is INCIDENT SPECIFIC. It will be carried over from previous logins, but be sure the contact information is correct for THIS incident.</li> <li>Name – This is the name that will be attached to each of your posts. However you want to be recognized. Name, with or without title. (Your position/role will also be posted.)</li> <li>Location – Where you are performing your duties. EOC, CP, particular location, home, etc.</li> <li>Phone &amp; e-mail – Where you can be contacted during this incident. The phone at the position you are manning and e-mail if it's different than your regular e-mail.</li> <li>Comments – Any info you want to provide such as availability hours.</li> <li>WHA71? Something new? WebEOC "Home"</li> <li>If you're familiar with WebEOC, this will be the first and biggest change. Really, it's ok. You'll see your login info on the left and a place for "System Messages".</li> <li>Control Panel (Menu) - This is the important part. You'll see a little blue box with lines and a down arrow. Click the box and the familiar Control Panel will pop up. Look familiar? Feel better now?</li> <li>Info Bar – There are cool things with ver 8. Look along the top. You'll see an option to "Log Out" when it's time to go home. Also drop downs to change positions or incidents in the event you are multitasking.</li> <li>Control Panel varies depending on your position. Simply click on the name of the "board" you want to see. By default, each "board" will open in a new tab within the WebEOC window. Just below the blue info Bar, you'll see tabs for each open board. These are "sticky" and will return if you log out and back in. Simply click on the tab of the board you want to move on top.</li> <li>The red letters have been replaced with a STAR to indicate a board with new data.</li> </ul>                                                                                                    |                                                                                                    | • Incident – Most likely, the current incident will be displayed. If not, choose from the drop down. If you                                                                                                    |
| Additional Information  Additional Information  Additional Information  This information is INCIDENT SPECIFIC. It will be carried over from previous logins, but be sure the contact information is correct for THIS incident. Name – This is the name that will be attached to each of your posts. However you want to be recognized. Name, with or without title. (Your position/role will also be posted.)  Location – Where you are performing your duties. EOC, CP, particular location, home, etc.  Phone & e-mail – Where you can be contacted during this incident. The phone at the position you are manning and e-mail if it's different than your regular e-mail. Comments – Any info you want to provide such as availability hours.  WHAT?! Something new? WebEOC "Home"  If you're familiar with WebEOC, this will be the first and biggest change. Really, it's ok. You'll see your login info on the left and a place for "System Messages".  Control Panel (Menu) - This is the important part. You'll see a little blue box with lines and a down arrow. Click the box and the familiar Control Panel will pop up. Look familiar? Feel better now?  Info Bar – There are cool things with ver 8. Look along the top. You'll see an option to "Log Out" when it's time to go home. Also drop downs to change positions or incidents in the event you are multitasking.  Control Panel - CHANGES FROM OLD VERSION  The control panel varies depending on your position. Simply click on the name of the "board" you want to see. By default, each "board" will open in a new tab within the WebEOC window. Just below the blue Info Bar, you'll see tabs for each open board. These are "sticky" and will return if you log out and back in. Simply click on the tab of the board you want to move on top.  The red letters have been replaced with a STAR to indicate a board with new data.                                                                                                    |                                                                                                    | are experimenting, choose one of the test incidents.                                                                                                    |
| <ul> <li>This information is INCIDENT SPECIFIC. If will be carried over from previous logins, but be sure the contact information is correct for THIS incident.</li> <li>Name – This is the name that will be attached to each of your posts. However you want to be recognized. Name, with or without title. (Your position/role will also be posted.)</li> <li>Location – Where you are performing your duties. EOC, CP, particular location, home, etc.</li> <li>Phone &amp; e-mail – Where you can be contacted during this incident. The phone at the position you are manning and e-mail if it's different than your regular e-mail.</li> <li>Comments – Any info you want to provide such as availability hours.</li> <li>WHAT?! Something new? WebEOC "Home"</li> <li>If you're familiar with WebEOC, this will be the first and biggest change. Really, it's ok. You'll see your login info on the left and a place for "System Messages".</li> <li>Control Panel (Menu) - This is the important part. You'll see a little blue box with lines and a down arrow. Click the box and the familiar Control Panel will pop up. Look familiar? Feel better now?</li> <li>Info Bar – There are cool things with ver 8. Look along the top. You'll see an option to "Log Out" when it's time tog on home. Also drop downs to change positions or incidents in the event you are multitasking.</li> <li>Control Panel varies depending on your position. Simply click on the name of the "board" you want to see. By default, each "board" will open in a new tab within the WebEOC window. Just below the blue info Bar, you'll see tabs for each open board. These are "sticky" and will return if you log out and back in. Simply click on the tab of the board you want to move on top.</li> <li>The cell letters have been replaced with a STAR to indicate a board with new data.</li> </ul>                                                                                                    | WebEOC 8 0 Login                                                                                                    | Additional Information                                                                                                    |
| <ul> <li>Name – This is the name that will be attached to each of your posts. However you want to be recognized. Name, with or without title. (Your position/role will also be posted.)</li> <li>Location – Where you are performing your duties. EOC, CP, particular location, home, etc.</li> <li>Phone &amp; e-mail – Where you can be contacted during this incident. The phone at the position you are manning and e-mail if it's different than your regular e-mail.</li> <li>Comments – Any info you want to provide such as availability hours.</li> <li>WHAT?! Something new? WebEOC "Home"</li> <li>If you're familiar with WebEOC, this will be the first and biggest change. Really, it's ok. You'll see your login info on the left and a place for "System Messages".</li> <li>Control Panel (Menu) - This is the important part. You'll see a little blue box with lines and a down arrow. Click the box and the familiar Control Panel will pop up. Look familiar? Feel better now?</li> <li>Info Bar – There are cool things with ver 8. Look along the top. You'll see an option to "Log Out" when it's time to go home. Also drop downs to change positions or incidents in the event you are multitasking.</li> <li>Control Panel varies depending on your position. Simply click on the name of the "board" you want to see. By default, each "board" will open in a new tab within the WebEOC window. Just below the blue info Bar, you'll see tabs for each open board. These are "sticky" and will return if you log out and back in. Simply click on the tab of the board you want to move on top.</li> <li>The red letters have been replaced with a STAR to indicate a board with new data.</li> </ul>                                                                                                    |                                                                                                    | <ul> <li>This information is INCIDENT SPECIFIC. It will be carried over from previous logins, but be sure the<br/>contact information is correct for THIS incident.</li> </ul>                                                              |
| <ul> <li>Intervention of the second second seco</li></ul>                                    |                                                                                                    | • Name – This is the name that will be attached to each of your posts. However you want to be                                                                                                    |
| <ul> <li>Location – Where you are performing your duties. EOC, CP, particular location, home, etc.</li> <li>Phone &amp; e-mail – Where you can be contacted during this incident. The phone at the position you are manning and e-mail if it's different than your regular e-mail.</li> <li>Comments – Any info you want to provide such as availability hours.</li> <li>WHAT?! Something new? WebEOC "Home"</li> <li>If you're familiar with WebEOC, this will be the first and biggest change. Really, it's ok. You'll see your login info on the left and a place for "System Messages".</li> <li>Control Panel (Menu) - This is the important part. You'll see a little blue box with lines and a down arrow. Click the box and the familiar Control Panel will pop up. Look familiar? Feel better now?</li> <li>Info Bar – There are cool things with ver 8. Look along the top. You'll see an option to "Log Out" when it's time to go home. Also drop downs to change positions or incidents in the event you are multitasking.</li> <li>Control Panel varies depending on your position. Simply click on the name of the "board" you want to see. By default, each "board" will open in a new tab within the WebEOC window. Just below the blue lnfo Bar, you'll see tabs for each open board. These are "sticky" and will return if you log out and back in. Simply click on the tab of the board you want to move on top.</li> <li>The red letters have been replaced with a STAR to indicate a board with new data.</li> </ul>                                                                                                    | X interceptio                                                                                                    | recognized. Name, with or without title. (Your position/role will also be posted.)                                                                                                    |
| <ul> <li>Phone &amp; e-mail – Where you can be contacted during this incident. The phone at the position you are manning and e-mail if it's different than your regular e-mail.</li> <li>Comments – Any info you want to provide such as availability hours.</li> <li>WHAT?! Something new? WebEOC "Home"</li> <li>If you're familiar with WebEOC, this will be the first and biggest change. Really, it's ok. You'll see your login info on the left and a place for "System Messages".</li> <li>Control Panel (Menu) - This is the important part. You'll see a little blue box with lines and a down arrow. Click the box and the familiar Control Panel will pop up. Look familiar? Feel better now?</li> <li>Info Bar – There are cool things with ver 8. Look along the top. You'll see an option to "Log Out" when it's time to go home. Also drop downs to change positions or incidents in the event you are multitasking.</li> <li>Control Panel varies depending on your position. Simply click on the name of the "board" you want to see. By default, each "board" will open in a new tab within the WebEOC window. Just below the blue Info Bar, you'll see tabs for each open board. These are "sticky" and will return if you log out and back in. Simply click on the tab of the board you want to move on top.</li> <li>The red letters have been replaced with a STAR to indicate a board with new data.</li> </ul>                                                                                                    | 8301194 quadra in de gen transf                                                                                                    | • Location – Where you are performing your duties. EOC, CP, particular location, home, etc.                                                                                                    |
| <ul> <li>Comments – Any info you want to provide such as availability hours.</li> <li>WHAT?! Something new? WebEOC "Home"</li> <li>If you're familiar with WebEOC, this will be the first and biggest change. Really, it's ok. You'll see your login info on the left and a place for "System Messages".</li> <li>Control Panel (Menu) - This is the important part. You'll see a little blue box with lines and a down arrow. Click the box and the familiar Control Panel will pop up. Look familiar? Feel better now?</li> <li>Info Bar – There are cool things with ver 8. Look along the top. You'll see an option to "Log Out" when it's time to go home. Also drop downs to change positions or incidents in the event you are multitasking.</li> <li>Control Panel varies depending on your position. Simply click on the name of the "board" you want to see. By default, each "board" will open in a new tab within the WebEOC window. Just below the blue Info Bar, you'll see tabs for each open board. These are "sticky" and will return if you log out and back in. Simply click on the tab of the board you want to move on top.</li> <li>The red letters have been replaced with a STAR to indicate a board with new data.</li> </ul>                                                                                                    |                                                                                                    | • Phone & e-mail – Where you can be contacted during this incident. The phone at the position you are                                                                                                    |
| <ul> <li>WHAT?! Something new? WebEOC "Home"</li> <li>If you're familiar with WebEOC, this will be the first and biggest change. Really, it's ok. You'll see your login info on the left and a place for "System Messages".</li> <li>Control Panel (Menu) - This is the important part. You'll see a little blue box with lines and a down arrow. Click the box and the familiar Control Panel will pop up. Look familiar? Feel better now?</li> <li>Info Bar – There are cool things with ver 8. Look along the top. You'll see an option to "Log Out" when it's time to go home. Also drop downs to change positions or incidents in the event you are multitaking.</li> <li>Control Panel varies depending on your position. Simply click on the name of the "board" you want to see. By default, each "board" will open in a new tab within the WebEOC window. Just below the blue Info Bar, you'll see tabs for each open board. These are "sticky" and will return if you log out and back in. Simply click on the tab of the board you want to move on top.</li> <li>The red letters have been replaced with a STAR to indicate a board with new data.</li> </ul>                                                                                                    |                                                                                                    | manning and e-mail if it's different than your regular e-mail.                                                                                                    |
| <ul> <li>If you're familiar with WebEOC, this will be the first and biggest change. Really, it's ok. You'll see your login info on the left and a place for "System Messages".</li> <li>Control Panel (Menu) - This is the important part. You'll see a little blue box with lines and a down arrow. Click the box and the familiar Control Panel will pop up. Look familiar? Feel better now?</li> <li>Info Bar – There are cool things with ver 8. Look along the top. You'll see an option to "Log Out" when it's time to go home. Also drop downs to change positions or incidents in the event you are multitasking.</li> <li>Control Panel varies depending on your position. Simply click on the name of the "board" you want to see. By default, each "board" will open in a new tab within the WebEOC window. Just below the blue Info Bar, you'll see tabs for each open board. These are "sticky" and will return if you log out and back in. Simply click on the tab of the board you want to move on top.</li> <li>The red letters have been replaced with a STAR to indicate a board with new data.</li> </ul>                                                                                                    | was an and and the answer of the answer and the answer and the second second seco                                                                                                    | WHAT?! Something new? WebEOC "Home"                                                                                                    |
| <ul> <li>Info Bar – There are cool things with ver 8. Look along the top. You'll see an option to "Log Out" when it's time to go home. Also drop downs to change positions or incidents in the event you are multitasking.</li> <li>Control Panel varies depending on your position. Simply click on the name of the "board" you want to see. By default, each "board" will open in a new tab within the WebEOC window. Just below the blue Info Bar, you'll see tabs for each open board. These are "sticky" and will return if you log out and back in. Simply click on the tab of the board you want to move on top.</li> <li>The red letters have been replaced with a STAR to indicate a board with new data.</li> </ul>                                                                                                    | And a second second sec                                                                                                    | • If you're familiar with WebEOC, this will be the first and biggest change. Really, it's ok. You'll see your                                                                                                    |
| <ul> <li>Control Panel (Menu) - This is the important part. You'll see a little blue box with lines and a down arrow. Click the box and the familiar Control Panel will pop up. Look familiar? Feel better now?</li> <li>Info Bar – There are cool things with ver 8. Look along the top. You'll see an option to "Log Out" when it's time to go home. Also drop downs to change positions or incidents in the event you are multitasking.</li> <li>Control Panel varies depending on your position. Simply click on the name of the "board" you want to see. By default, each "board" will open in a new tab within the WebEOC window. Just below the blue Info Bar, you'll see tabs for each open board. These are "sticky" and will return if you log out and back in. Simply click on the tab of the board you want to move on top.</li> <li>The red letters have been replaced with a STAR to indicate a board with new data.</li> </ul>                                                                                                    | Veccome to the new MO Kegra subject V Viverver<br>Currently under development / Insting<br>Resterriter, they aren't bugs They are 'subcurrented halves'                                                                                                    | login info on the left and a place for "System Messages".                                                                                                    |
| <ul> <li>arrow. Click the box and the familiar Control Panel will pop up. Look familiar? Feel better now?</li> <li>Info Bar – There are cool things with ver 8. Look along the top. You'll see an option to "Log Out" when it's time to go home. Also drop downs to change positions or incidents in the event you are multi-tasking.</li> <li>Control Panel – CHANGES FROM OLD VERSION</li> <li>The control panel varies depending on your position. Simply click on the name of the "board" you want to see. By default, each "board" will open in a new tab within the WebEOC window. Just below the blue Info Bar, you'll see tabs for each open board. These are "sticky" and will return if you log out and back in. Simply click on the tab of the board you want to move on top.</li> <li>The red letters have been replaced with a STAR to indicate a board with new data.</li> </ul>                                                                                                    | Latest Situation Report Yorn MVS Tpringfald.                                                                                                    | • Control Panel (Menu) - This is the important part. You'll see a little blue box with lines and a down                                                                                                    |
| <ul> <li>Into Bar – There are cool things with Ver 8. Look along the top. You if see an option to "Log Out" when it's time to go home. Also drop downs to change positions or incidents in the event you are multi-tasking.</li> <li>Control Panel – CHANGES FROM OLD VERSION</li> <li>The control panel varies depending on your position. Simply click on the name of the "board" you want to see. By default, each "board" will open in a new tab within the WebEOC window. Just below the blue Info Bar, you'll see tabs for each open board. These are "sticky" and will return if you log out and back in. Simply click on the tab of the board you want to move on top.</li> <li>The red letters have been replaced with a STAR to indicate a board with new data.</li> </ul>                                                                                                    | United Action Section 2.1 Action                                                                                                    | arrow. Click the box and the familiar Control Panel will pop up. Look familiar? Feel better now?                                                                                                    |
| <ul> <li>Control Panel – CHANGES FROM OLD VERSION</li> <li>The control panel varies depending on your position. Simply click on the name of the "board" you want to see. By default, each "board" will open in a new tab within the WebEOC window. Just below the blue Info Bar, you'll see tabs for each open board. These are "sticky" and will return if you log out and back in. Simply click on the tab of the board you want to move on top.</li> <li>The red letters have been replaced with a STAR to indicate a board with new data.</li> </ul>                                                                                                    |                                                                                                    | • <b>Into bar</b> – There are cool things with verst. Look along the top. You it see an option to "Log Out" when it's time to go home. Also drop downs to change positions or incidents in the event you are multi-                         |
| <ul> <li>Control Panel – CHANGES FROM OLD VERSION</li> <li>The control panel varies depending on your position. Simply click on the name of the "board" you want to see. By default, each "board" will open in a new tab within the WebEOC window. Just below the blue Info Bar, you'll see tabs for each open board. These are "sticky" and will return if you log out and back in. Simply click on the tab of the board you want to move on top.</li> <li>The red letters have been replaced with a STAR to indicate a board with new data.</li> </ul>                                                                                                    |                                                                                                    | tasking.                                                                                                    |
| <ul> <li>The control panel varies depending on your position. Simply click on the name of the "board" you want to see. By default, each "board" will open in a new tab within the WebEOC window. Just below the blue Info Bar, you'll see tabs for each open board. These are "sticky" and will return if you log out and back in. Simply click on the tab of the board you want to move on top.</li> <li>The red letters have been replaced with a STAR to indicate a board with new data.</li> </ul>                                                                                                    | Marca Rans Januard - and Nanogara - Antig Sang Sang Sang Sang Sang Sang Sang San                                                                                                    | Control Panel – CHANGES FROM OLD VERSION                                                                                                    |
| <ul> <li>to see. By default, each "board" will open in a new tab within the WebEOC window. Just below the blue Info Bar, you'll see tabs for each open board. These are "sticky" and will return if you log out and back in. Simply click on the tab of the board you want to move on top.</li> <li>The red letters have been replaced with a STAR to indicate a board with new data.</li> </ul>                                                                                                    | Construction of the construction     Construction of the construction     Construction     Construction                                                                                                    | • The control panel varies depending on your position. Simply click on the name of the "board" you want                                                                                                    |
| <ul> <li>Into Bar, you is see tabs for each open board. These are "sticky" and will return if you log out and back in. Simply click on the tab of the board you want to move on top.</li> <li>The red letters have been replaced with a STAR to indicate a board with new data.</li> </ul>                                                                                                    | In charge targets and an en-<br>th charge targets and the set of the set of the                                                                                                    | to see. By default, each "board" will open in a new tab within the WebEOC window. Just below the blue                                                                                                    |
| The red letters have been replaced with a STAR to indicate a board with new data.                                                                                                    | A reaction<br>Section 2 - Section 2 - Sectio                                                                                                    | in. Simply click on the tab of the board you want to move on top                                                                                                    |
|                                                                                                    | ADD Database distanting & Barbard                                                                                                    | • The red letters have been replaced with a STAR to indicate a board with new data.                                                                                                    |
| <ul> <li>Incident Name – This is the incident you are currently logged into. You can click to change incidents in</li> </ul>                                                                                                    |                                                                                                    | • Incident Name – This is the incident you are currently logged into. You can click to change incidents in                                                                                                    |
| the event multiple incidents are running.                                                                                                    |                                                                                                    | the event multiple incidents are running.                                                                                                    |
| Pop out window – To the right of the board name, you'll see a little right pointing arrow icon. Clicking that icon will open the board in its own separate window.                                                                                                    |                                                                                                    | • Pop out window – To the right of the board name, you'll see a little right pointing arrow icon. Clicking                                                                                                    |

|                                                                                                    | Home – There is always a "Home" button available to return you to this screen.                                         |
|----------------------------------------------------------------------------------------------------|----------------------------------------------------------------------------------------------------|
|                                                                                                    | Incident Sign in                                                                                                    |
| Current EOC Staffing                                                                                                    | Please sign in to the INCIDENT. Click the Incident Sign In/Out link to record your time in/out of the     incident     |
| Name         Sector         Sector <th>Incluent.</th>                                                                                                    | Incluent.                                                                                                    |
| University family lines for the foreign statement of the statement of the                                                                                                    | • The sign in/Out board will list all personnel currently signed into this incident.                                   |
|                                                                                                    | • User Sign In – Click to sign YOURSELF In.                                                                            |
| It is an an an and a second stage of the indication of the indication of the indingenetic of the indication of the indication of the                                                                                                    | User Incident Sign In                                                                                                  |
|                                                                                                    | Complete form.                                                                                                    |
| Red         Game           Red         Red           Red         Red           Red         Red                                                                                                    | • Save to Sign-In to the Incident                                                                                      |
|                                                                                                    |                                                                                                    |
| Lana Amerikan (seri berlanda) Sagaraga ana a Samana ana 🔹 🛛 🖉 💫 Internedia<br>Na Cala - Transmissional - Calamana (s. 1977) - Calamana (s. 1977)                                                                                                    | Incident Activity Log                                                                                                  |
| Regional Activity Log (ICS-214)                                                                                                    | • The Incident Activity Log is the heart of WebEOC. For basic use, this all you need to know.                          |
| The offensive is which addressive and a speech for advised field C care any<br>law m. See Section (addressive) addressive addressive addressive addressive (addressive) (addressive) (address                                                                                                    | New Record – To make a new entry, click this button. (Details follow)                                                  |
| New salah (zm. lada).<br>Nata Wilaydd (X kan kan<br>17<br>17                                                                                                    | <ul> <li>Additional Views – These buttons provide for several different views based on filters.</li> </ul>             |
| In Advanced Data Andrea Constanting State Constanting State Consta                                                                                                    | • User View – This view shows ALL ENTRIES made by YOU, regardless of the position you were filling. This               |
| In ADVATES VAL<br>New California<br>New California<br>New Californi<br>New California<br>New California<br>New California | can be used for locating an entry YOU made, perhaps while performing some other role or position.                      |
| ter manarezen<br>ne manarezen<br>e a fugezzi e e Essenteer<br>Ezertetueten egeneen                                                                                                    | • Position Log – This view shows entries made by those in YOUR position. This is the default view.                     |
|                                                                                                    | • ESF Log – Each discipline is assigned an ESF. This view will allow you to see other entries for YOUR ESF             |
|                                                                                                    | (discipline). Example: There may be multiple law enforcement agencies logged on, but all are part of                   |
|                                                                                                    | ESF 13. This filter allows you to see entries within your own ESF. (Unless otherwise restricted.)                      |
|                                                                                                    | • ORG Log – The Org Log displays entries made by members of your organization. For instance, KCFD may                  |
|                                                                                                    | be actively staffing positions in ESF 4 (Fire), ESF 8 (Health/Ambulance), and ESF 11 (Haz/Mat). Org view               |
|                                                                                                    | allows the user to view entries made by their own organization, regardless of ESF. (Unless otherwise                   |
|                                                                                                    | restricted.)                                                                                                    |
| Entry Screen                                                                                                    | Entry Screen                                                                                                    |
| Incident: 2016 Admin Team Testing                                                                                                    | <ul> <li>Date/Time – This is self populating, but can be manually changed if necessary.</li> </ul>                     |
| Details           Details         Detail(1) + 23 (87 - [2])                                                                                                    | <ul> <li>Occurred at: OPTIONAL – This is the location of occurrence for the entry. Admin entries frequently</li> </ul> |
| Defeated at                                                                                                    | don't have locations.                                                                                                  |
| Revite Te : : : : : : : : : : : : : : : : : :                                                                                                    | <ul> <li>Remarks: This is the details of the entry. What happened. What action was taken.</li> </ul>                   |
| Internation Dentre II Internation Desp Context (Distant) II Prot to Mater and V Context II Prot Tel Distant Context Dentre                                                                                                    | • RESTRICTIONS - You have the option of RESTRICTING who can view your post. Restrict to user is                        |
| Explore HIDO Key Extensibilities     On the Set Field Registry of the Set Field Registry of the Set Field Registry of ALL ACTIVE     MERGING WARDERS AND / OR STATEMODE                                                                                                    | intended for personal action notes. Anything restricted to user will NOT appear on any other reports or                |
| (2004 L. Gerrier)<br>Optimal Information<br>Way Labor                                                                                                    | logs. (However it is subject to specific Sunshine Law requests). Restrict to Position will keep the entry              |
| Address Constants Lattices Lattices Lat                                                                                                    | from appearing on either an ESF Log or an Org Log.                                                                     |
|                                                                                                    | • Information Sharing – Check the box to post important information to Region D Key Events for entries                 |
|                                                                                                    | that are of interest region-wide regardless of incident. DO NOT USE THIS IN TRAININGS/EXERCISES.                       |
|                                                                                                    | • Post to MO – In some instances WebEOC is linked to the state's WebEOC enabling us to share data with                 |
|                                                                                                    | agencies across the state. IF these boxes are visible, you can check the box to post to state's "Incident              |
|                                                                                                    | Specific Key Events" (all agencies involved in incident) or the "Statewide Key Events" board which will                |
|                                                                                                    | be visible to ALL subscribers in all incidents. USE THIS WITH CARE!                                                    |
|                                                                                                    | Click Save to return to display view.                                                                                  |

Contact <u>support@regiondwebeoc.org</u> for further assistance.